## Configuring WebDAV on Microsoft IIS web servers for Cognos Analytics 11.0.x

If you are using Microsoft Windows 2012 Server, use the following steps:

- a. In the Add Roles and Features Wizard, click Role-based or feature-based installation, and click Next.
- b. Select your server, and click Next.
- c. Expand Web Server (IIS) > Web Server > Common HTTP Features, and select WebDAV Publishing.
- d. Click Next > Next, and then click Install.

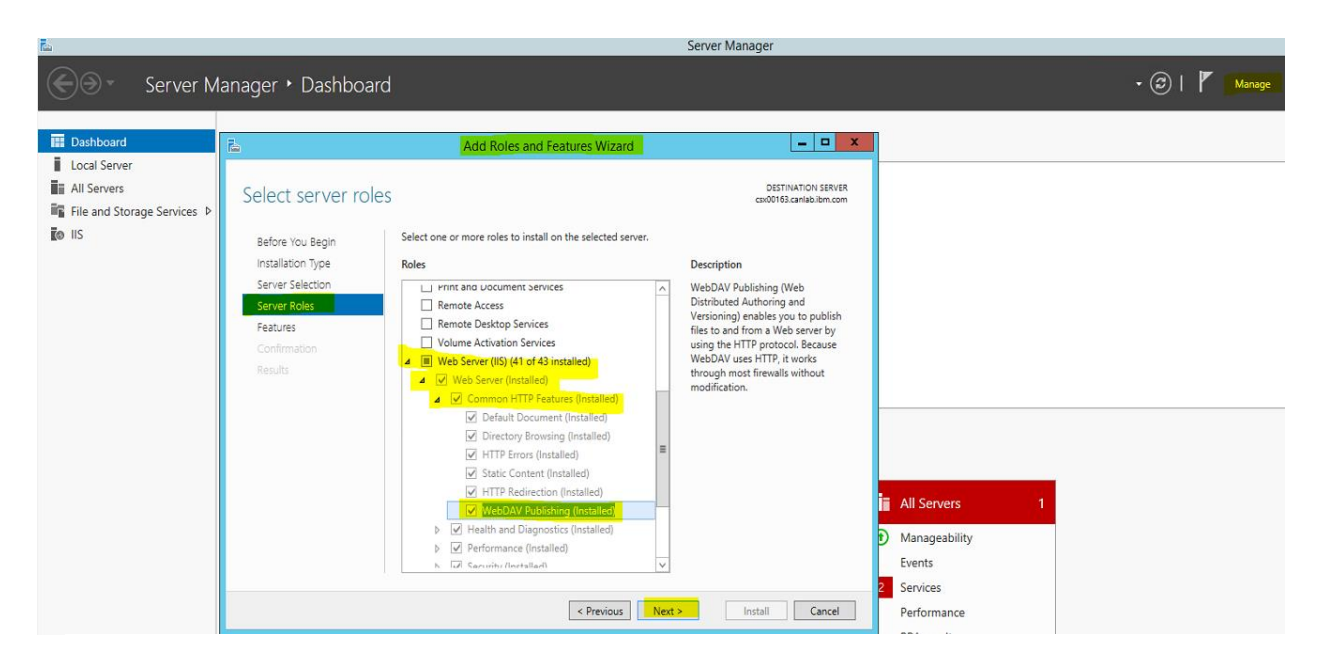

If you are using Microsoft Windows 7 or 8, use the following steps:

- a. Expand Internet Information Services > World Wide Web Services > Common HTTP Features.
- b. Select WebDAV Publishing, and click OK.

Enable WebDAV

1. Under Sever name, expand your web server, Sites, and select your website. For example, select Default Web Site.

2. Double-click WebDAV Authoring Rules.

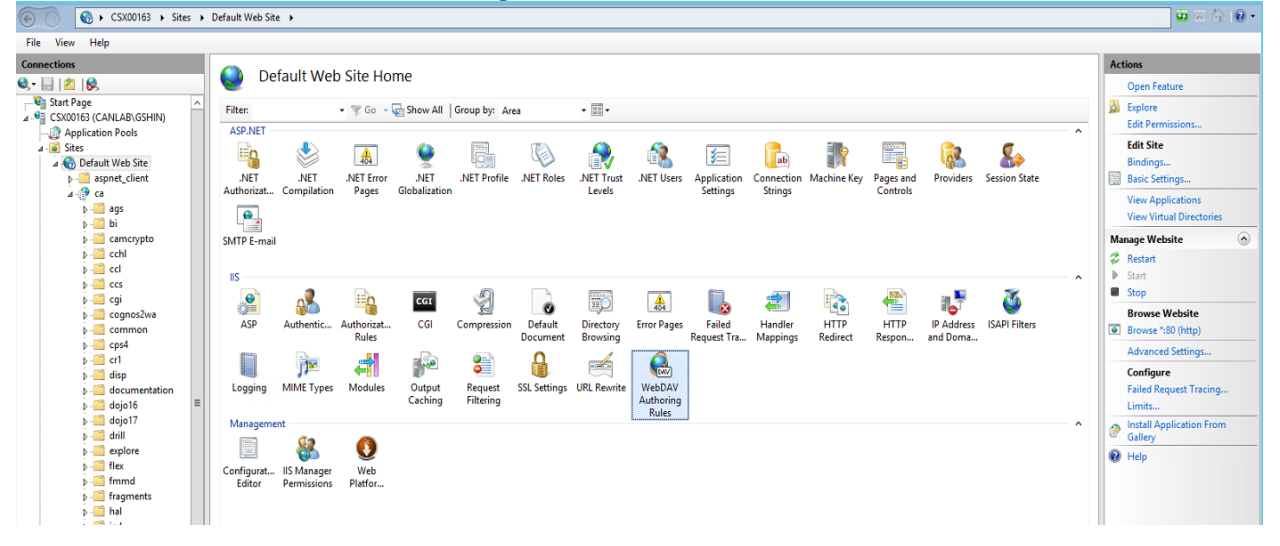

## 3. Click Enable WebDAV.

4. Enable WebDAV

| File View Help                                                                     |                    |              |                                              |        |            |                 |  |  |  |  |  |
|------------------------------------------------------------------------------------|--------------------|--------------|----------------------------------------------|--------|------------|-----------------|--|--|--|--|--|
| Connections       Connections       Connections       Start Page       Connections | Use this feature t | DAV Authorir | Alerts The WebDAV feature has been disabled. |        |            |                 |  |  |  |  |  |
| Application Pools                                                                  | Path               | Users        | Roles                                        | Access | Entry Type | Actions         |  |  |  |  |  |
| ⊿ 💽 Sites<br>⊿ 顿 Default Web Site                                                  |                    |              |                                              |        |            | Enable WebDAV   |  |  |  |  |  |
| ▷ · Call aspnet_client                                                             |                    |              |                                              |        |            | WebDAV Settings |  |  |  |  |  |
| ▷ - <sup>66</sup> ags<br>▷ - <sup>66</sup> bi<br>▷ - <sup>66</sup> camcrypto       |                    |              |                                              |        |            | 😢 Help          |  |  |  |  |  |
| ▶ - <u>-</u> cchl<br>▶ - <u>-</u> ccl<br>▶ - <u>-</u> ccs                          |                    |              |                                              |        |            |                 |  |  |  |  |  |
| > - <u> </u> ccs<br> > - <u> </u> cgi                                              |                    |              |                                              |        |            |                 |  |  |  |  |  |

5. If you have anonymous access enabled, select True for Allow Anonymous Property Queries, and click Apply.

| ( ) CSX00163 → Sites → I | Default Web Site 🔸                               | 🖾 🖂 🚱 🗸                |
|--------------------------|--------------------------------------------------|------------------------|
| File View Help           |                                                  |                        |
| Connections              | Actions                                          |                        |
| 💐 - 📄 🖄 🔗                | WebDAV Settings                                  | E/ Apply               |
| Start Page               | 4 Authoring Behavior                             | Cancel                 |
| CSX00163 (CANLAB\GSHIN)  | Allow Unknown MIME Types True                    | WebDAV Authoring Rules |
| - Discretion Pools       | Default MIME Type application                    | ion/octet-stream       |
| ⊿ - 💽 Sites              | 4 Lock Behavior                                  | W Help                 |
| ⊿ Obfault Web Site       | Allow Locks True                                 |                        |
| aspnet_client            | Lock Store webday_                               | _simple_lock           |
|                          | Require Lock for Writing False                   |                        |
| ⊳                        | ⊿ Property Behavior                              |                        |
| b - Camcrypto            | Allow Anonymous Property Queries True            |                        |
| b 🛄 cchl                 | Allow Custom Properties True                     |                        |
| b 🗂 ccl                  | Allow Property Queries with Infinite Depti False |                        |
| þ - 🤐 ccs                | Property Store (Collection                       | ion)                   |
| ⊳- 🧮 cgi                 | 4 Request Filtering Behavior                     |                        |
| þ - 🛗 cognos2wa          | Allow File Extension Filtering False             |                        |
| ⊳ - 🧰 common             | Allow Hidden Segment Filtering False             |                        |
| ⊳- <u></u> cps4          | Allow Verb Filtering False                       |                        |
|                          | ⊿ WebDAV Behavior                                |                        |
| Þ- <u></u> disp          | Allow Hidden Files to be Listed False            |                        |
| b - documentation        | Compatibility Options                            |                        |
| ▶ <u>0</u> dojo10 –      | Require SSL Access False                         |                        |
| k dill                   |                                                  |                        |
| b-G explore              |                                                  |                        |
| b - 🗂 flex               |                                                  |                        |
| ⊳- <u> </u>              |                                                  |                        |
| ⊳- 🗂 fragments           |                                                  |                        |

- 6. Select the virtual directory which you want to allow WebDAV access. (bi/samples/images)
- 7. Double-click WebDAV Authoring Rule

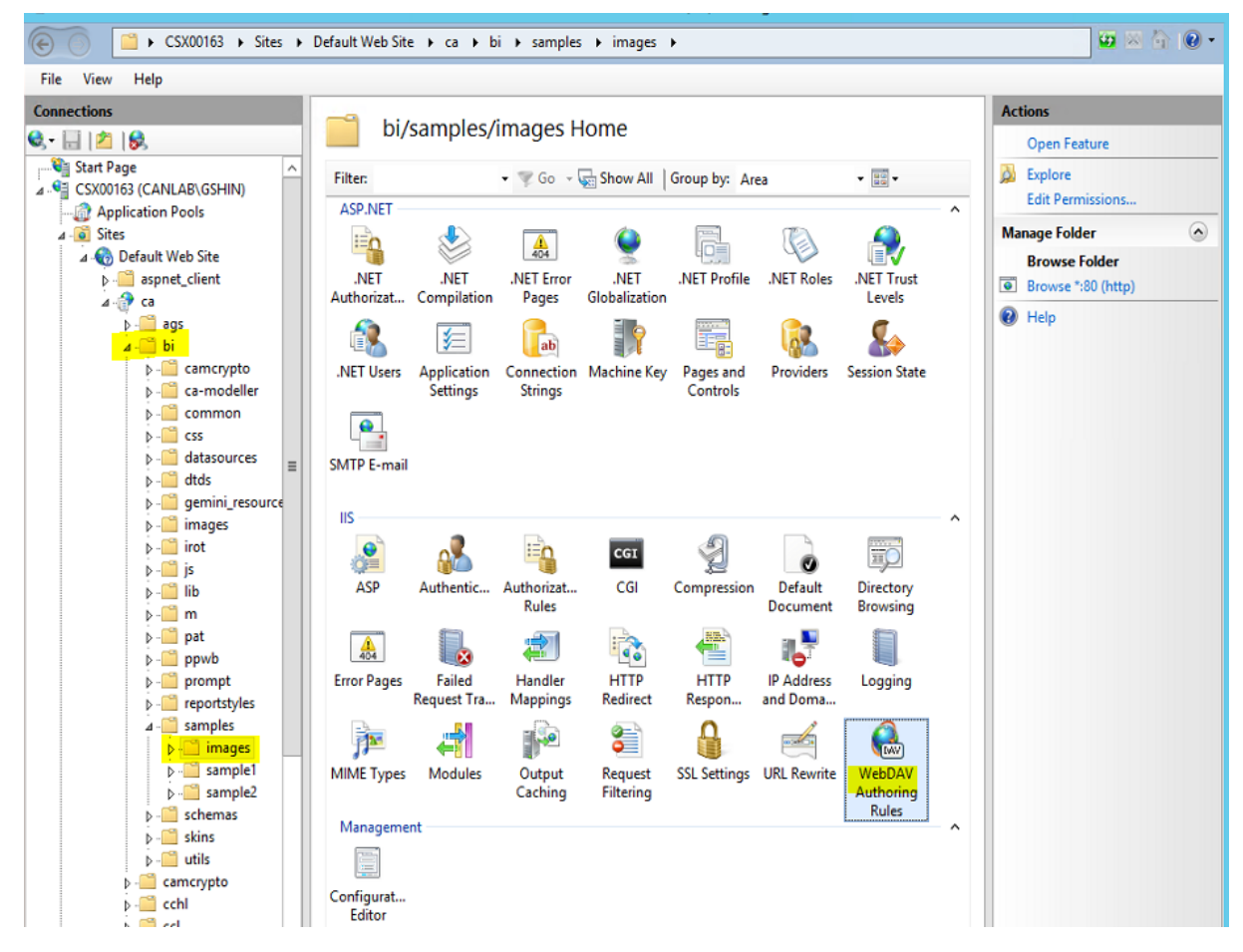

8. Click Add Authoring Rule, and add the appropriate rules for your environment

|                                                                                                    | 🕞 📄 🗧 🗧 CSX00163 🔸 Sites 🔸 Default Web Site 🔸 ca 🔸 bi 🔸 samples 🔸 images 🔸 |  |  |  |  |  |  |  |  |  |
|----------------------------------------------------------------------------------------------------|----------------------------------------------------------------------------|--|--|--|--|--|--|--|--|--|
| File View Help                                                                                                    |                                                                            |  |  |  |  |  |  |  |  |  |
| File View Help     Connections     Connections     Connections     Connections     Connections     Connections        Connections        Connections        Connections           Connections           Connections                    Connections <td></td> |                                                                            |  |  |  |  |  |  |  |  |  |

😰 🖂 🏠 🔞 • File View Help Connections Actions WebDAV Authoring Rules 🕄 - 🔚 🖄 🕵 Add Authoring Rule... Start Page WebDAV Settings... Use this feature to specify rules for authorizing users to access content. 🕑 Help Path Users Roles Access Entry Type - 🕼 Application Pools ⊿ 道 Sites a 🔞 Default Web Site ? X Add Authoring Rule ⊳ 🚞 aspnet\_client ⊿ 💮 ca Allow access to: ⊳-🚞 camcrypto All content ▶-🚞 ca-modeller O Specified content: . ⊳-iii common ⊳-<sup>22</sup> css ⊳-<sup>22</sup> datasources Example: \*.bas, wsvc.axd ⊳ - 📔 dtds ⊳ - 🛄 gemini\_resource Allow access to this content to: ⊳- 🛄 images ⊳- 🛄 irot All users þ - 🛄 js ○ Specified roles or user groups: Þ 📋 lib . ⊳-<u>[</u>] m ⊳-<u> </u>pat Admin, Guest pwb O Specified users: ⊳- i prompt reportstyles ⊿ - 📔 samples User1, User2 ▷ <sup>2</sup> images▷ <sup>2</sup> sample1 Permissions ▷ i sample2 Read Schemas Source . ⊳ - 📔 utils Write - Camcrypto þ-📔 cchl 🖟 - 🛄 ccl ОК Cancel b - 🚞 ccs

## 9. Add Authoring Rule: All content, All users and permissions - Read

If you have any issue with window permissions then plaese add source and write

| ⓒ ○ CSX00163 → Sites → Default Web Site → ca → bi → samples → images →                                                                                                    |                                     |                                                              |                                            |                           |                     |                                                                                                    |  |  |
|----------------------------------------------------------------------------------------------------|-------------------------------------|--------------------------------------------------------------|--------------------------------------------|---------------------------|---------------------|----------------------------------------------------------------------------------------------------|--|--|
| File View Help                                                                                                    |                                     |                                                              |                                            |                           |                     |                                                                                                    |  |  |
| File View Help<br>Connections<br>Connections<br>Co | Use this feature to sp<br>Path<br>* | AV Authoring<br>pecify rules for autho<br>Users<br>All users | Rules<br>rizing users to access o<br>Roles | ontent.<br>Access<br>Read | Entry Type<br>Local | Actions         Add Authoring Rule         Edit         X Remove         Move Up         Move Down         WebDAV Settings         Y Help |  |  |
| a → bi<br>→ a camcrypto<br>→ a camcrypto<br>→ a camcrypto<br>→ a camcrypto<br>→ a camcrypto<br>→ a camcrypto<br>→ a camcrypto<br>→ a camcrypto<br>→ a camcrypto<br>→ a camcrypto<br>→ a dtas<br>→ a dtas                                                                                                    |                                     |                                                              |                                            |                           |                     |                                                                                                    |  |  |

## 10-a. User is able to browser the image from bi/samples/images

| Find                                                                                        | 0 | ₹ 🗄 | <ord>          Order method type&gt;         IBM.         ?</ord>                                                                                                    |
|---------------------------------------------------------------------------------------------|---|-----|----------------------------------------------------------------------------------------------------|
|                                                                                             |   |     | <ord>          Order method type&gt;         IBM.         ?</ord>                                                                                                    |
| <ul> <li>PINNED</li> </ul>                                                                  |   |     | <order method="" type=""> IBM ?</order>                                                                                                    |
| <ul> <li>Text item</li> <li>Block</li> <li>Table</li> <li>List</li> <li>Crosstab</li> </ul> |   |     | Image Browser Server URL:                                                                                                    |
| Visualization                                                                               |   |     | http://csx00163.canlab.ibm.com/ca/bi/samples/images                                                                                                    |
| TEXTUAL     LAYOUT                                                                          |   |     | common     common     action_help.gif     Alex_Active.png                                                                                                    |
| <ul> <li>PROMPTING</li> </ul>                                                               |   |     | <ul> <li>Alex_Inactive.png</li> <li>background3.png</li> </ul>                                                                                                    |
| ADVANCED                                                                                    |   |     | <ul> <li>backgroundimage.png</li> <li>backgroundimage_ussales_ed</li> <li>background_accessibility.png</li> <li>banner_cogsquare.jpg</li> <li>bas1_tip1.png</li> <li>bas1_tip2.png</li> </ul> |
|                                                                                             |   |     | OK Can                                                                                                    |

Or 10-b. User is able to browser the image from webcontent/test image

|      | CSX00163 	 Sites                        | Default Web Site      ca  | ▶ test image ▶                            |            |                    |                 |              | 🚱 😣               |   |
|------|-----------------------------------------|---------------------------|-------------------------------------------|------------|--------------------|-----------------|--------------|-------------------|---|
| View | Help                                    |                           |                                           |            |                    |                 |              |                   |   |
| ons  |                                         |                           |                                           |            |                    |                 |              | Actions           |   |
| 2    | 8                                       | WebDAV                    | Authoring Rules                           |            |                    |                 |              | Add Authoring Rul | e |
|      | þ-🚞 bi 🗖                                | Use this feature to spec  | ify rules for authorizing users to access | r content  |                    |                 |              | Edit              | _ |
|      | - camcrypto                             | Ose this reactive to spec | iny rules for authorizing users to access | s content. |                    |                 |              | X Remove          |   |
|      | ⊳- <u> </u>                             | Path                      | Users Roles                               | Access     | Entry Type         |                 |              | A Mayalla         |   |
|      | > ccl                                   |                           | All Users                                 | Nedd       | LOCAL              |                 |              | Move Down         |   |
|      | þ- <u></u> cgi                          |                           |                                           |            |                    |                 |              | WebDAV Settings   |   |
|      | cognos2wa                               |                           |                                           |            |                    |                 |              | WebbAV Settings   | * |
|      | þ 📋 common                              |                           |                                           |            |                    |                 |              | W Help            |   |
|      | b - i cps4                              |                           |                                           | vahaantant |                    | _               |              |                   |   |
|      | p cri<br>⊳ disn                         |                           | v                                         | vebcontent |                    |                 |              |                   |   |
|      | b - documentation                       | File Home                 | Share View                                |            |                    |                 | ✓ Ø          |                   |   |
|      | ⊳- <u></u> dojo16                       | 🛛 🔄 🕤 ד ↑ 🚺               | < ibm 🕨 cognos 🕨 analyticsgw              | webcontent | ✓ C Search         | webcontent      | ٩            |                   |   |
|      | ⊳- <u>—</u> dojo17<br>⊳- <u>—</u> drill | - Eavorites               | Name                                      |            | Date modified      | Туре            | Size ^       |                   |   |
|      | >-🚞 explore                             | Deskton                   | migration                                 |            | 4/15/2017 10:42 PM | File folder     |              |                   |   |
|      | ⊳- <u> </u>                             | Downloads                 | mod                                       |            | 4/15/2017 10:43 PM | File folder     |              |                   |   |
|      | ▷ - immd                                | Secent places             | onebox                                    |            | 4/15/2017 10:43 PM | File folder     |              |                   |   |
|      | b - hal                                 |                           | 📗 pat                                     |            | 4/15/2017 10:43 PM | File folder     |              |                   |   |
|      | > - 🦳 icd                               | 🛤 This PC                 | ppwb                                      |            | 4/15/2017 10:42 PM | File folder     |              |                   |   |
|      | þ - 🧮 irot                              |                           | prompting                                 |            | 4/15/2017 10:43 PM | File folder     |              |                   |   |
|      | þ - 🧰 isapi                             | Sin Network               | 🍌 ps                                      |            | 4/15/2017 10:43 PM | File folder     |              |                   |   |
|      | iwidget                                 | · ·                       | 鷆 qs                                      |            | 4/15/2017 10:43 PM | File folder     |              |                   |   |
|      | b - mdsrv                               |                           | 🌗 queryservice                            |            | 4/15/2017 10:43 PM | File folder     |              |                   |   |
|      | <br>⊳ migration                         |                           | ie portstyles                             |            | 4/15/2017 10:43 PM | File folder     |              |                   |   |
|      | þ - 🧮 mod                               |                           | Ji rv                                     |            | 4/15/2017 10:43 PM | File folder     |              |                   |   |
|      | þ 🚞 onebox                              |                           | 🍌 schemas                                 |            | 4/15/2017 10:43 PM | File folder     |              |                   |   |
|      | p-i pat                                 |                           | 🎍 servlet                                 |            | 4/15/2017 10:43 PM | File folder     |              |                   |   |
|      | p - ppwp                                |                           | 🍌 skins                                   |            | 4/15/2017 10:45 PM | File folder     |              |                   |   |
|      | ⊳- <sup>™</sup> ps                      |                           | 📙 test image                              |            | 4/17/2017 1:03 PM  | File folder     |              |                   |   |
|      | þ - 🧰 qs                                |                           | 🍌 tm1                                     |            | 4/15/2017 10:43 PM | File folder     |              |                   |   |
|      | queryservice                            |                           | 鷆 uipe                                    |            | 4/15/2017 10:43 PM | File folder     | =            |                   |   |
|      | reportstyles                            |                           | 🍌 viscoach                                |            | 4/15/2017 10:43 PM | File folder     |              |                   |   |
|      | P - IV<br>N - Schemas                   |                           | 💰 cognoslaunch                            |            | 3/10/2017 3:38 PM  | JavaScript File |              |                   |   |
|      | 5 - Carlot servlet                      |                           | i default                                 |            | 3/10/2017 3:39 PM  | HTM File        |              |                   |   |
|      | 🔉 🛄 skins                               |                           | index                                     |            | 3/10/2017 3:39 PM  | HTML File       |              |                   |   |
|      | ⊳-@ sso                                 |                           | NagMessageXForm                           |            | 2/28/2017 6:22 PM  | XSL Stylesheet  |              |                   |   |
|      | test image                              |                           | (a) version                               |            | 4/15/2017 10:45 PM | XML Document    | $\checkmark$ |                   |   |
|      | ptmi                                    |                           | <                                         | Ш          |                    |                 | >            |                   |   |
|      | N Scoach                                | 51 items 1 item se        | elected                                   |            |                    |                 |              |                   |   |

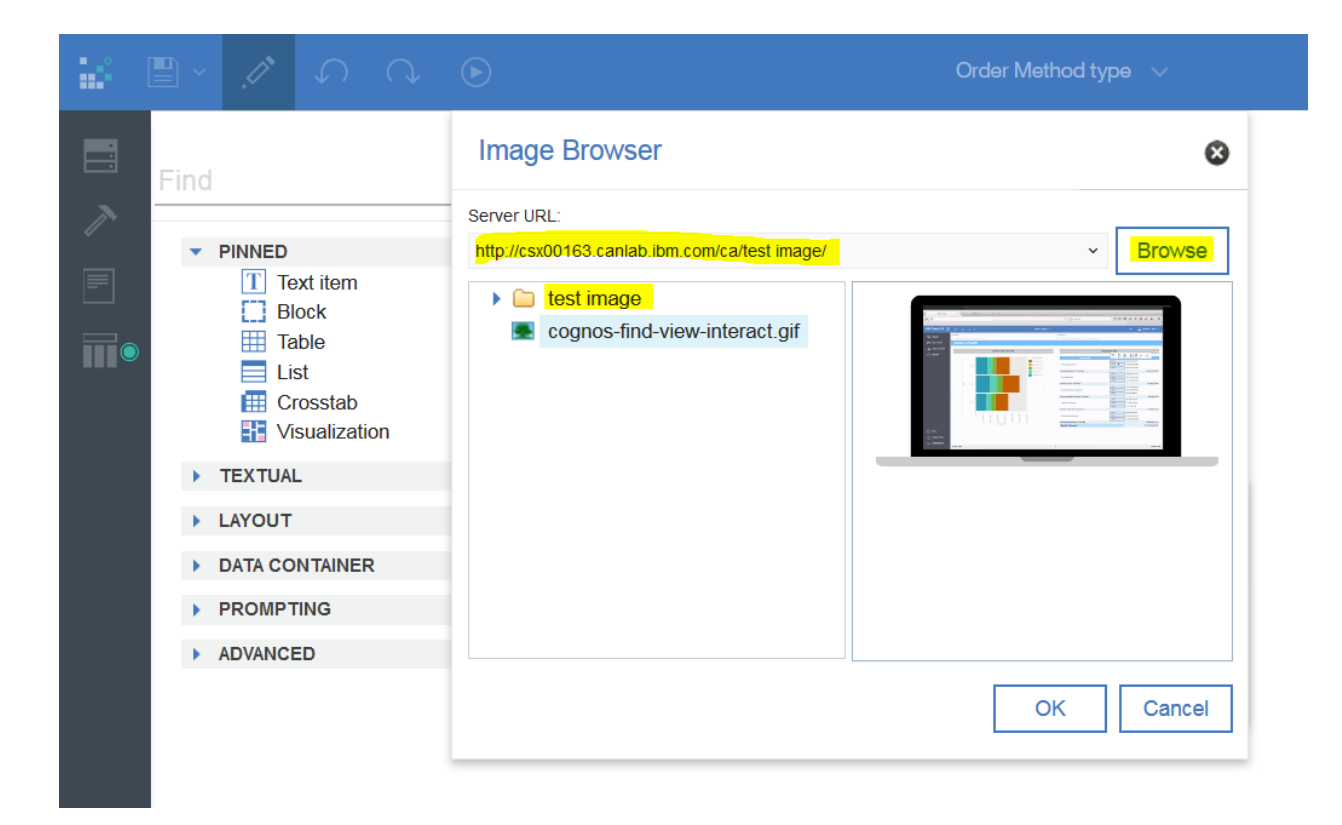

If you see any permission issue from window during run the report pdf / excel, or missing image file in pdf or excel then please add Anonymous Authenticaion Enabled under test image folder from IIS.

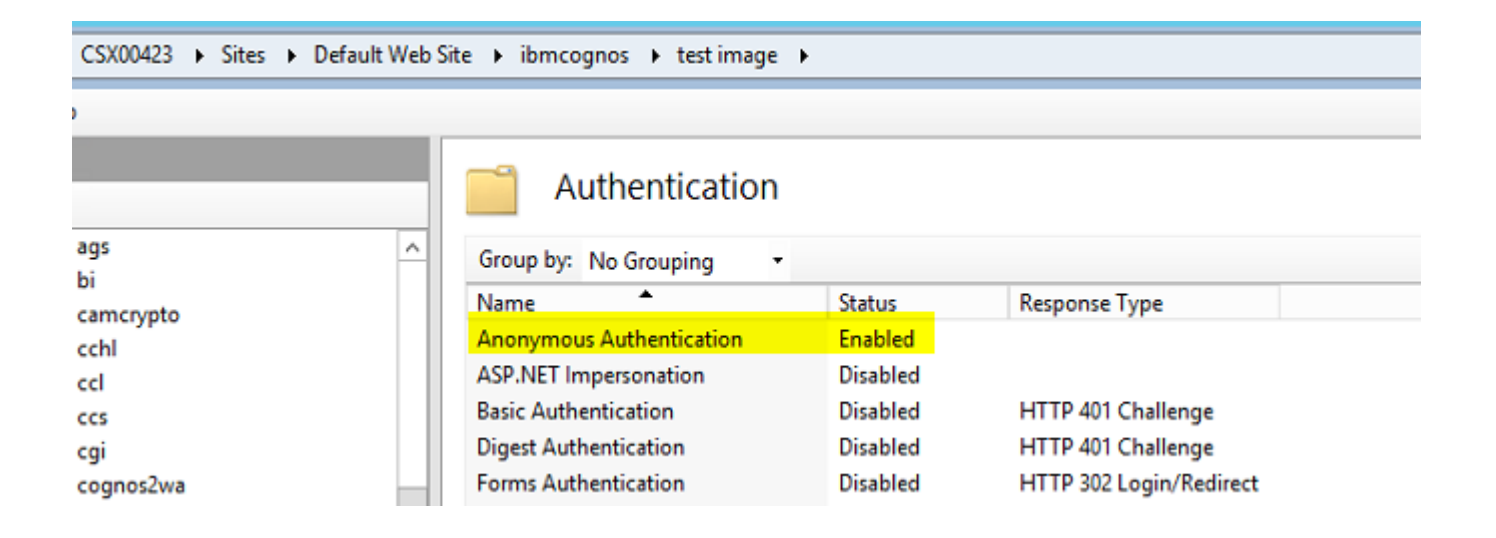